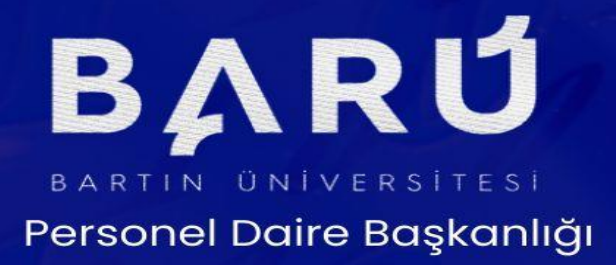

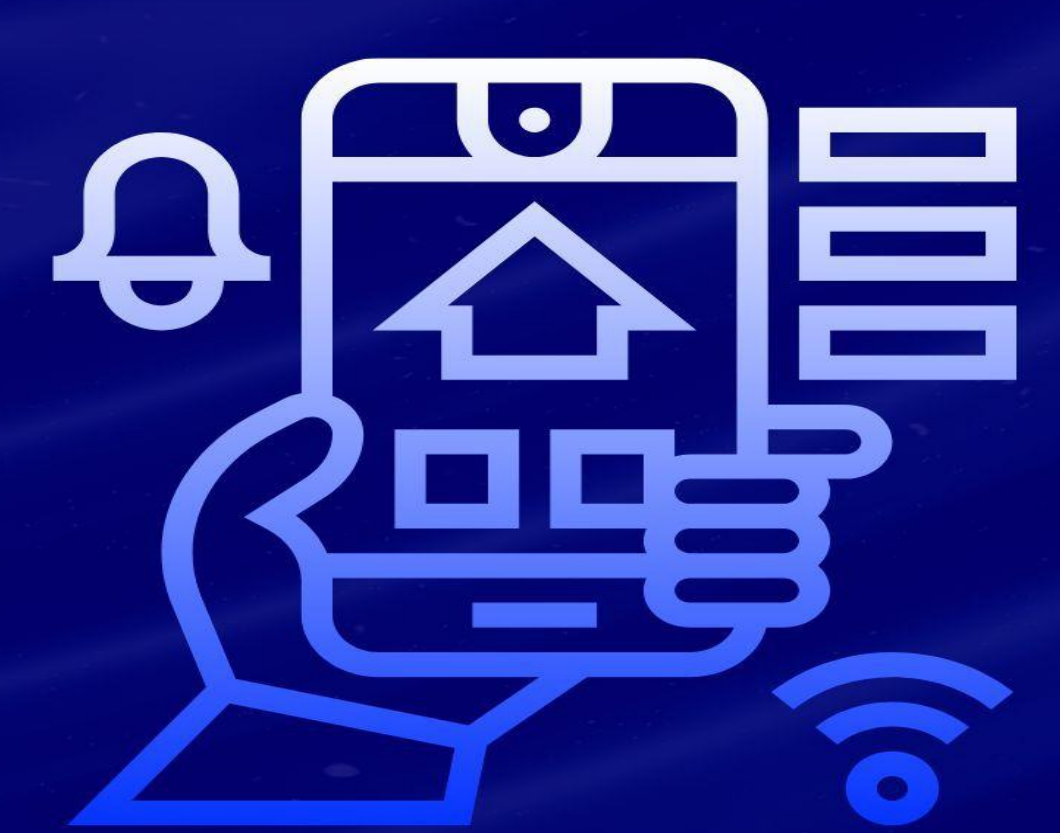

🔗 onceinsan.bartin.edu.tr

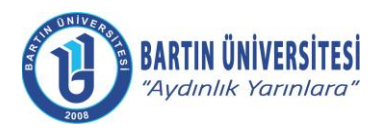

| Doküman No      | KLV-0039   |
|-----------------|------------|
| Yayın Tarihi    | 12.09.2023 |
| Revizyon Tarihi | -          |
| Revizyon No     | 0          |

# İÇİNDEKİLER

| A. ÖNSÖZ                                                                                                    | . 3      |
|----------------------------------------------------------------------------------------------------|----------|
| B. İLAN EDİLEN ÖĞRETİM ÜYESİ DIŞINDAKİ ÖĞRETİM ELEMANI KADROLARINA DAİR<br>ELEKTRONİK BAŞVURU İŞLEMLERİ      | 4        |
| B.1 Öğretim Görevlisi Kadrosuna Başvuru İşlemleri                                                            | 4        |
| B.1.1. Sisteme Giriş                                                                                         | 4        |
| B.1.2. Başvurulacak Kadro Seçimi                                                                             | 5        |
| B.1.3. Akademik Personel ve Lisansüstü Eğitimi Giriş Sınavı (ALES), Yabancı Dil Sınavı Bilgilerini<br>Girişi | in<br>6  |
| B.1.4. Öğrenim Bilgilerinin Girişi                                                                           | 7        |
| B.1.5. Özgeçmiş ile Diğer İstenilen Belgelerin Girişi                                                        | 8        |
| B.1.6. Başvurunun Tamamlanması                                                                               | 8        |
| B.2 Araştırma Görevlisi Kadrosuna Başvuru İşlemleri                                                          | 9        |
| B.2.1. Sisteme Giriş                                                                                         | 9        |
| B.2.2. Başvurulacak Kadro Seçimi                                                                             | 10       |
| B.2.3. Akademik Personel ve Lisansüstü Eğitimi Giriş Sınavı (ALES), Yabancı Dil Sınavı Bilgilerini<br>Girişi | in<br>11 |
| B.2.4. Öğrenim Bilgilerinin Girişi                                                                           | 12       |
| B.2.5. Özgeçmiş ile Diğer İstenilen Belgelerin Girişi                                                        | 13       |
| B.2.6. Başvurunun Tamamlanması                                                                               | 14       |
| C. FAYDALI DOKÜMANLAR                                                                                        | 15       |
| Ç. REVİZYON BİLGİLERİ                                                                                        | 16       |

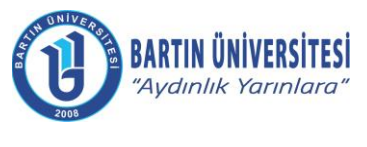

| Doküman No      | KLV-0039   |
|-----------------|------------|
| Yayın Tarihi    | 12.09.2023 |
| Revizyon Tarihi | -          |
| Revizyon No     | 0          |

# A. ÖNSÖZ

Üniversitemiz tarafından dijitalleşme çalışmaları kapsamında Üniversite Bilgi Yönetim Sisteminde (ÜBYS) *"Akademik Kadro Başvuru Modülü"* geliştirilerek öğretim üyesi dışındaki öğretim elemanı kadrolarına başvurularda fiziki dosya hazırlanması süreci bütünüyle kaldırılmıştır.

Böylelikle, bir yandan kâğıt israfı ortadan kaldırılmış, bir yandan da başvuru süreçlerinin bütünüyle elektronik ortama taşınması sağlanarak işlemlerin çok hızlı bir şekilde yürütülmesi amaçlanmıştır.

Bu çerçevede, hazırlanan kılavuz adayların *"Akademik Kadro Başvuru Modülü"* sistemine başvuru aşamasında rehberlik yapmak üzere Personel Daire Başkanlığımızca yapılmıştır.

Amacımız, öğretim görevlisi ve araştırma görevlisi adaylarının başvuru aşamalarını kolay, hızlı ve sorunsuz bir şekilde yapmalarını temin etmektir.

Kılavuzun geliştirilmesi aşamasındaki katkılarından dolayı başta Şef Faruk SARIKAYA olmak üzere tüm çalışanlarımıza teşekkürlerimi sunarım.

> Turgay DELİALİOĞLU Bartın Üniversitesi Personel Daire Başkanı

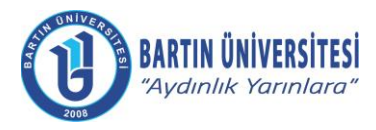

| Doküman No      | KLV-0039   |
|-----------------|------------|
| Yayın Tarihi    | 12.09.2023 |
| Revizyon Tarihi | -          |
| Revizyon No     | 0          |

# B. İLAN EDİLEN ÖĞRETİM ÜYESİ DIŞINDAKİ ÖĞRETİM ELEMANI KADROLARINA DAİR ELEKTRONİK BAŞVURU İŞLEMLERİ

# B.1 Öğretim Görevlisi Kadrosuna Başvuru İşlemleri

#### **B.1.1. Sisteme Giriş**

http://ubys.bartin.edu.tr//HRM/AkademikBasvuru/PersonelBasvuru/Giris bağlantı adresi üzerinden kimlik bilgileri ile sisteme giriş yapılır. (Halen Üniversitemiz bünyesinde görev yapmakta olan personel ÜBYS'ye giriş yaptıktan sonra solda yer alan MENÜ bölümünden "Akademik Kadro İlan Başvuru" seçeneğini tıklayarak ilan edilen kadrolara doğrudan ulaşabilir.)

|                                                                                                    |                                    |                                   | 0 |
|----------------------------------------------------------------------------------------------------|------------------------------------|-----------------------------------|---|
| AKADEMİK PERSONE                                                                                                    | EL BAŞVURU Gİ                      | RİŞ                               |   |
| BUNIVERA                                                                                                    | Kimlik Tipi Seçimi                 | Yeni T.C. Kimlik Bigteri lie Girş |   |
|                                                                                                    | TC Kimlik No<br>Doğum Tarihi       | × mil                             |   |
|                                                                                                    | Yeni Seri No<br>Son Geçerlilik     | × m                               |   |
| 2008<br>Krmlik tipi seçimine göre ekranda istenilen bilgileri eksiksiz doldurarak <b>Giriş</b> 'e                                                               | Tarihi<br>Cep Telefonu<br>Numarasi |                                   |   |
| ukayınız sistene giriş yaplıkları sonra, başvurabileceşiniz namarın iistesine<br>ulaşabilirsiniz.<br>Bilgi için <b>ubs@bartin.edu.tr</b> ile iletişime geçiniz. | 16150                              | Doğrulama kodunu giriniz.         |   |
|                                                                                                    | Yenile                             |                                   |   |
|                                                                                                    |                                    | <b>a,</b> girtiş                  |   |
|                                                                                                    |                                    |                                   |   |

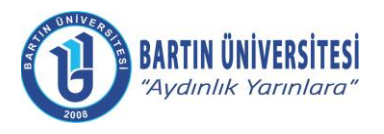

| Doküman No      | KLV-0039   |
|-----------------|------------|
| Yayın Tarihi    | 12.09.2023 |
| Revizyon Tarihi | -          |
| Revizyon No     | 0          |

# B.1.2. Başvurulacak Kadro Seçimi

#### Başvurulmak istenilen kadro bilgileri üzerinde yer alan "**İlan Başvur**" seçeneği tıklanır.

| Son başvuru tarihi 22.09.2023 23:59 olan, Üniversitemiz birimlerine 2547 sayılı Yükseköğretim Kanunu, Öğretim Üyesi Dışındaki Öğretim Elemanı Kadrolarına Yapılacak Atamalarda<br>Uygulanacak Merkezi Sınav ile Giriş Sınavlarına İlişkin Usul ve Esaslar Hakkında Yönetmelik hükümlerine göre Öğretim Görevlisi alınacaktır. |                     |               |  |
|----------------------------------------------------------------------------------------------------|---------------------|---------------|--|
| İlana Çıkılan Birim / Kadro : Deniz ve Liman İşletmeciliği Programı / Öğretim Görevlisi - 4.Derece                                                                                                    |                     |               |  |
| En az tezli yüksek lisans mezunu olmak. Denizci Eğitimci Belgesi ve Simülatör Eğiticilerinin Eğitimi Belgesine sahip olmak.                                                                                                    | <b>ð</b> İlan Detay | ♥ İlan Başvur |  |
| İlana Çıkılan Birim / Kadro : Deniz ve Liman İşletmeciliği Programı / Öğretim Görevlisi - 4.Derece                                                                                                    |                     |               |  |
| En az tezli yüksek lisans mezunu olmak. Denizci Eğitimci Belgesine sahip olmak.                                                                                                    | 🟮 İlan Detay        | ⊘ İlan Başvur |  |
| İlana Çıkılan Birim / Kadro : Deniz ve Liman İşletmeciliği Programı / Öğretim Görevlisi - 4.Derece                                                                                                    |                     |               |  |
| Deniz Ulaştırma İşletme Mühendisliği bölümü lisans mezunu olmak. Belgelendirmek kaydıyla lisans mezuniyetinden sonra ilgili programın uygulama alanında en az 4 (dört) yıl mesleki tecrübe sahibi olmak. Denizci Eğitimci Belgesine sahip olmak.                                                                              | <b>1</b> İlan Detay | ♥ İlan Başvur |  |
| İlana Çıkılan Birim / Kadro : Marina ve Yat İşletmeciliği Programı / Öğretim Görevlisi - 3.Derece                                                                                                    |                     |               |  |
| Deniz Ulaştırma İşletme Mühendisliği bölümü lisans mezunu olmak. Belgelendirmek kaydıyla lisans mezuniyetinden sonra ilgili programın uygulama alanında en az 4(dört) yıl mesleki tecrübe sahibi olmak. Denizci Eğitimci Belgesine sahip olmak.                                                                               | <b>ð</b> İlan Detay | 🔗 İlan Başvur |  |
| İlana Çıkılan Birim / Kadro : Gemi İnşaatı Programı / Öğretim Görevlisi - 3.Derece                                                                                                    |                     |               |  |
| Gemi İnşaatı ve Gemi Makineleri Mühendisliği, Gemi ve Deniz Teknolojisi Mühendisliği veya Gemi Makineleri İşletme Mühendisliği bölümü lisans mezunu olmak. Gemi<br>İnşaatı ve Gemi Makineleri Mühendisliği, Gemi ve Deniz Teknolojisi Mühendisliği veya Makine Mühendisliği alanında tezli yüksek lisans yapmış olmak.        | <b>ð</b> İlan Detay | ⊘ İlan Başvur |  |
| İlana Çıkılan Birim / Kadro : Bilgi Yönetimi ve Teknolojisi Ana Bilim Dalı / Araştırma Görevlisi - 4.Derece                                                                                                    |                     |               |  |
| Bilgi ve Belge Yönetimi Bölümü Lisans mezunu olmak. Bilgi ve Belge Yönetimi alanında Tezli Yüksek Lisans yapıyor olmak.                                                                                                    | 🟮 İlan Detay        | ⊘ İlan Başvur |  |

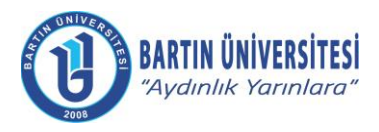

| Doküman No      | KLV-0039   |
|-----------------|------------|
| Yayın Tarihi    | 12.09.2023 |
| Revizyon Tarihi | -          |
| Revizyon No     | 0          |

# B.1.3. Kişi Bilgileri, Akademik Personel ve Lisansüstü Eğitimi Giriş Sınavı (ALES) bilgileri ve Yabancı Dil Sınavı Bilgilerinin Girişi

Kişi/Sınav Bilgileri menüsünde iletişim bilgileri girildikten sonra fotoğraf eklenir. Daha sonra Akademik Personel ve Lisansüstü Eğitimi Giriş Sınavı (ALES) bilgileri ÖSYM'den Getir seçeneği tıklanarak geçerli ALES belgesi eklenir. Daha sonra yabancı dil sınavı bilgileri **(Meslek Yüksekokulu Öğretim Görevlisi kadroları hariç)** girildikten sonra geçerli yabancı dil belgesi eklenir.

| KİŞİ / SINAV BİLGİLEI      | <b>Rİ</b> ÖĞREN                        | IM BİLGİLERİ                           | BAŞVURU DOSY/     | ALARI  |
|----------------------------|----------------------------------------|----------------------------------------|-------------------|--------|
|                            | Bilgilerinizi girdikten sonra EKL      | E butonuna basarak bilgilerinizi kay   | ydediniz.         |        |
| UNIVER                     | Fotoğraf yüklemek için sol taraftaki r | resim üzerine tıklayınız. Fotoğraf yül | klemek zorunludur |        |
|                            | TC Kimlik No                           |                                        |                   |        |
|                            | Adı Soyadı                             |                                        |                   |        |
| 2008                       |                                        |                                        |                   |        |
| ep Telefonu                | X (XXX) XXX-XXXX                       | 0                                      |                   |        |
| v Telefonu                 | X (XXX) XXX-XXXX                       |                                        |                   |        |
| Posta                      |                                        | 0                                      |                   |        |
| dres Bilgisi               |                                        |                                        |                   | 0      |
| ABANCI DİL SINAV BİLGİLERİ | 1                                      |                                        |                   | (      |
| Yabancı Dil Sınav Puanı    | 0,00                                   | Minimum 50 puan gerekmek               | tedir.            |        |
| Yabancı Dil Sınav Türü     | Seçiniz                                | •                                      |                   |        |
| 🏖 Dosya Ekle               |                                        |                                        |                   |        |
| ALES SINAV BİLGİLERİ 🕠 🗔   | )sym'den Getir                         |                                        |                   | (      |
| Ales Sinav Puani           | 0.00                                   | Minimum 70 puan gerekmek               | tedir.            |        |
| Ales Puan Türü             | Seçiniz                                | , Sınav Tarihi                         | XX.XX.XXXX        | × 🛗    |
| 🏝 Dosya Ekle               |                                        |                                        |                   |        |
|                            |                                        |                                        |                   | CP EKL |
|                            |                                        |                                        |                   | 82     |
|                            |                                        |                                        |                   |        |

İnternet Adresi

:

E-Posta :

www.bartin.edu.tr

info@bartin.edu.tr

74100 Merkez / BARTIN

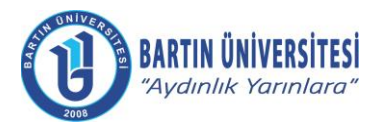

| Doküman No      | KLV-0039   |
|-----------------|------------|
| Yayın Tarihi    | 12.09.2023 |
| Revizyon Tarihi | -          |
| Revizyon No     | 0          |

# B.1.4. Öğrenim Bilgilerinin Girişi

Öğrenim bilgileri menüsüne gelindiğinde, mezun olunan öğrenim bilgileri (lisans, yüksek lisans) girilerek mezun belgeleri/diplomalar ile lisans mezuniyetine dair transkript dosyası eklenir. "Ekle" seçeneği tıklanarak sıra ile yüklenen öğrenim bilgileri kontrol edilir.

| KİŞİ / SINAV BİLGİLERİ                         |                                                       |                      | ÖĞRENİM        | BİLGİLERİ       |                                   | BAŞVURU DOSYA | LARI       |
|------------------------------------------------|-------------------------------------------------------|----------------------|----------------|-----------------|-----------------------------------|---------------|------------|
|                                                | En az bir öğrenim bilgisi kaydı girilmesi zorunludur. |                      |                |                 |                                   |               |            |
|                                                | 🚺 Öğrenim                                             | bilgilerinizi girdik | ten sonra EKLE | butonuna basara | k bilgilerinizi tabloya ekleyiniz |               |            |
| Öğrenim Tipi                                   | Seçi                                                  | niz 🗸                |                | Öğrenim Duru    | imu                               | Seçiniz       |            |
| Üniversite                                     |                                                       |                      |                |                 |                                   |               |            |
| Bölüm                                          |                                                       |                      |                |                 |                                   |               |            |
| Program                                        |                                                       |                      |                |                 |                                   |               |            |
| Mezuniyet Tar.                                 | XX.X                                                  | X.XXXX               | × 🛍            |                 |                                   |               |            |
| isans Mez.Not Ortalaması                       |                                                       |                      | 0.00           | Not Sistemi T   | ūrū                               | Seçiniz       |            |
| Diploma Dosyası <mark>(Mezun durum içir</mark> | n zorunlu)                                            |                      | Dosya Ekle     | Transkript De   | osyası ( <mark>Zorunlu)</mark>    |               | Dosya Ekle |
|                                                |                                                       |                      |                |                 |                                   | Y Y           | ENİ 🕝 EKLE |
|                                                |                                                       |                      |                |                 |                                   |               |            |

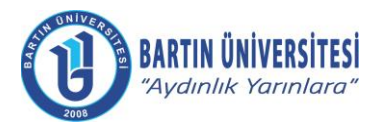

| KLV-0039   |
|------------|
| 12.09.2023 |
| -          |
| 0          |
|            |

# B.1.5. Özgeçmiş ile Diğer İstenilen Belgelerin Girişi

Başvuru Dosyaları menüsüne gelindiğinde "Özgeçmiş" seçeneği tıklanarak yükleme yapılır.

Kimlik fotokopisi, "Nüfus Cüzdanı Fotokopisi" seçeneği tıklanarak yükleme yapılır.

İlanda belirtilen diğer belgeler (tecrübe/eğitim/sertifika gibi belgeler) **"Tecrübe/Eğitim/Sertifika Belgeleri"** seçeneği tıklanarak yükleme yapılır.

| Kişi/Sınav Bilgileri, Öğrenim Bilgileri ve Başvuru Dosyaları kısımlarındaki bilgileri eksiksiz doldurarak <b>Başvur</b> butonu yardımıyla başvurunuzu<br>gerçekleştirebilirsiniz. Doldurulması zorunlu alanlar 🚯 ikonuyla belirtilmiştir. |                   |                   |  |  |  |
|----------------------------------------------------------------------------------------------------|-------------------|-------------------|--|--|--|
| KİŞİ / SINAV BİLGİLERİ                                                                                                    | ÖĞRENİM BİLGİLERİ | BAŞVURU DOSYALARI |  |  |  |
| Özgeçmiş 🕄 (Tek dosya eklenebilir!)                                                                                                    |                   | Dosya Ekle        |  |  |  |
| Nüfus Cüzdanı Fotokopisi 🕄 (Tek dosya eklenebilir!)                                                                                                    |                   | Dosya Ekle        |  |  |  |
| Tecrübe/Eğitim/Sertifika Belgeleri 🚯 (Birden fazla dosy                                                                                                    | ya eklenebilir!)  | Dosya Ekle        |  |  |  |
|                                                                                                    |                   |                   |  |  |  |

| <b>ŞVUR</b> |
|-------------|
|             |

#### **B.1.6. Başvurunun Tamamlanması**

İlgili bilgi ve belge girişi tamamlandıktan sonra **"BAŞVUR"** seçeneği tıklanarak başvuru tamamlanır.

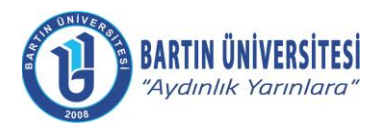

| Doküman No      | KLV-0039   |
|-----------------|------------|
| Yayın Tarihi    | 12.09.2023 |
| Revizyon Tarihi | -          |
| Revizyon No     | 0          |

#### B.2 Araştırma Görevlisi Kadrosuna Başvuru İşlemleri

# **B.2.1. Sisteme Giriş**

http://ubys.bartin.edu.tr//HRM/AkademikBasvuru/PersonelBasvuru/Giris bağlantı adresi üzerinden kimlik bilgileri ile sisteme giriş yapılır. (Halen Üniversitemiz bünyesinde görev yapmakta olan personel ÜBYS'ye giriş yaptıktan sonra solda yer alan MENÜ bölümünden "Akademik Kadro İlan Başvuru" seçeneğini tıklayarak ilan edilen kadrolara doğrudan ulaşabilir.)

|            | AKADEMİK PERSONE                                                                               | EL BAŞV <mark>U</mark> RU Gİ | RİŞ                                      |  |
|------------|------------------------------------------------------------------------------------------------|------------------------------|------------------------------------------|--|
|            | UNIVE                                                                                          | Kimlik Tipi Seçimi           | Yeni T.C. Kimlik Bilgileri İle Giriş 🗸 🗸 |  |
|            | Str. Str.                                                                                      | TC Kimlik No                 |                                          |  |
|            |                                                                                                | Doğum Tarihi                 | × mm                                     |  |
|            |                                                                                                | Yeni Seri No                 |                                          |  |
|            | 2008                                                                                           | Son Geçerlilik<br>Tarihi     | × =                                      |  |
| Ki         | mlik tipi secimine pore ekranda istemilen bilgilen eksiksiz doldurarak <b>Giris</b> 'e         | Cep Telefonu                 |                                          |  |
| tik<br>ula | layınız Sisteme giriş yaptıktan sonra, başvurabileceğiniz ilanların listesine<br>işabilirsiniz | Numarasi                     | Siziozozozo şeklinde giriniz             |  |
| Bi         | gi ıçın <b>ubs@bartin.edu.tr</b> ile iletişime geçiniz.                                        | 16150                        | Doğrulama kodunu giriniz.                |  |
|            |                                                                                                | Yenile                       |                                          |  |
|            |                                                                                                |                              | 9. Girliş                                |  |
|            |                                                                                                |                              |                                          |  |
|            |                                                                                                |                              |                                          |  |
|            |                                                                                                |                              |                                          |  |

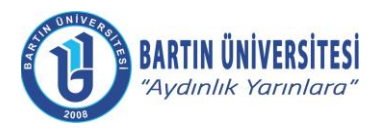

| Doküman No      | KLV-0039   |
|-----------------|------------|
| Yayın Tarihi    | 12.09.2023 |
| Revizyon Tarihi | -          |
| Revizyon No     | 0          |

# B.2.2. Başvurulacak Kadro Seçimi

Başvurulmak istenilen kadro bilgileri üzerinde yer alan **"İlan Başvur"** seçeneği tıklanır.

| Son başvuru tarihi 22.09.2023 23:59 olan, Üniversitemiz birimlerine 2547 sayılı Yükseköğretim Kanunu, Öğretim Üyesi Dışındaki Öğretim Elemanı Kadrolarına Y<br>Uygulanacak Merkezi Sınav ile Giriş Sınavlarına İlişkin Usul ve Esaslar Hakkında Yönetmelik hükümlerine göre Öğretim Görevlisi alınacaktır.   | apılacak Atamal    | arda          |
|----------------------------------------------------------------------------------------------------|--------------------|---------------|
| İlana Çıkılan Birim / Kadro : Deniz ve Liman İşletmeciliği Programı / Öğretim Görevlisi - 4.Derece                                                                                                    |                    |               |
| En az tezli yüksek lisans mezunu olmak. Denizci Eğitimci Belgesi ve Simülatör Eğiticilerinin Eğitimi Belgesine sahip olmak.                                                                                                    | <li>Ian Detay</li> | 오 İlan Başvur |
| İlana Çıkılan Birim / Kadro : Deniz ve Liman İşletmeciliği Programı / Öğretim Görevlisi - 4.Derece                                                                                                    |                    |               |
| En az tezli yüksek lisans mezunu olmak. Denizci Eğitimci Belgesine sahip olmak.                                                                                                    | 0 İlan Detay       | 오 İlan Başvur |
| İlana Çıkılan Birim / Kadro : Deniz ve Liman İşletmeciliği Programı / Öğretim Görevlisi - 4.Derece                                                                                                    |                    |               |
| Deniz Ulaştırma İşletme Mühendisliği bölümü lisans mezunu olmak. Belgelendirmek kaydıyla lisans mezuniyetinden sonra ilgili programın uygulama alanında en az 4<br>(dört) yıl mesleki tecrübe sahibi olmak. Denizci Eğitimci Belgesine sahip olmak.                                                          | 1 İlan Detay       | ⊘İlan Başvur  |
| İlana Çıkılan Birim / Kadro : Marina ve Yat İşletmeciliği Programı / Öğretim Görevlisi - 3.Derece                                                                                                    |                    |               |
| Deniz Ulaştırma İşletme Mühendisliği bölümü lisans mezunu olmak. Belgelendirmek kaydıyla lisans mezuniyetinden sonra ilgili programın uygulama alanında en az<br>4(dört) yıl mesleki tecrübe sahibi olmak. Denizci Eğitimci Belgesine sahip olmak.                                                           | 1 İlan Detay       | Ilan Başvur   |
| İlana Çıkılan Birim / Kadro : Gemi İnşaatı Programı / Öğretim Görevlisi - 3.Derece                                                                                                    |                    |               |
| Gemi İnşaatı ve Gemi Makineleri Mühendisliği, Gemi ve Deniz Teknolojisi Mühendisliği veya Gemi Makineleri İşletme Mühendisliği bölümü lisans mezunu olmak. Gemi İnşaatı ve Gemi Makineleri Mühendisliği dölümü lisans mezunu olmak. Gemi İnşaatı ve Gemi Makineleri Mühendisliği dölümü lisans mezunu olmak. | 1 İlan Detay       | İlan Başvur   |
| İlana Çıkılan Birim / Kadro : Bilgi Yönetimi ve Teknolojisi Ana Bilim Dalı / Araştırma Görevlisi - 4.Derece                                                                                                    |                    |               |
| Bilgi ve Belge Yönetimi Bölümü Lisans mezunu olmak. Bilgi ve Belge Yönetimi alanında Tezli Yüksek Lisans yapıyor olmak.                                                                                                    | 1 İlan Detay       | 오 İlan Başvur |

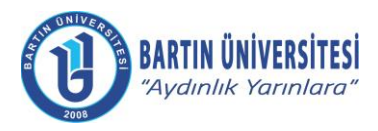

| KLV-0039   |
|------------|
| 12.09.2023 |
| -          |
| 0          |
|            |

# B.2.3. Kişi Bilgileri, Akademik Personel ve Lisansüstü Eğitimi Giriş Sınavı (ALES) bilgileri ve Yabancı Dil Sınavı Bilgilerinin Girişi

Kişi/Sınav Bilgileri menüsünde iletişim bilgileri girildikten sonra fotoğraf eklenir. Daha sonra Akademik Personel ve Lisansüstü Eğitimi Giriş Sınavı (ALES) bilgileri ÖSYM'den Getir seçeneği tıklanarak geçerli ALES belgesi eklenir. Daha sonra yabancı dil sınavı bilgileri girildikten sonra geçerli yabancı dil belgesi eklenir.

| ilgi Yönetimi ve Teknolojis                                                | i Ana Bilim Dalı Araştırma                                                     | a Görevlisi                       | Başvuru Formu                  |                     |                 | 5        |
|----------------------------------------------------------------------------|--------------------------------------------------------------------------------|-----------------------------------|--------------------------------|---------------------|-----------------|----------|
| Kişi/Sınav Bilgileri, Öğrenim Bilgi<br>gerçekleştirebilirsiniz. Doldurulma | leri ve Başvuru Dosyaları kısımlı<br>ası zorunlu alanlar <b>()</b> ikonuyla be | arındaki bilgil<br>alirtilmiştir. | eri eksiksiz doldurarak Ba     | şvur butonu yardımı | ıla başvurunuzu | t        |
| KİŞİ / SINAV BİLGİLEI                                                      | રાં                                                                            | ÖĞRENİM                           | BILGILERI                      | BA                  | ŞVURU DOSYA     | LARI     |
|                                                                            | 0 Bilgilerinizi girdikten                                                      | sonra EKLE b                      | utonuna basarak bilgilerinizi  | kaydediniz.         |                 |          |
| STUDIES OF                                                                 | Fotoğraf yüklemek için sol<br>TC Kimlik No                                     | l taraftaki resir                 | n üzerine tıklayınız. Fotoğraf | yüklemek zorunludur |                 |          |
| 2008                                                                       | Adı Soyadı                                                                     |                                   |                                |                     |                 |          |
| Cep Telefonu                                                               | X (XXX) XXX-XXXX                                                               |                                   | 0                              |                     |                 |          |
| Ev Telefonu                                                                | X (XXX) XXX-XXXX                                                               |                                   |                                |                     |                 |          |
| E-Posta                                                                    |                                                                                |                                   | 0                              |                     |                 |          |
| Adres Bilgisi                                                              |                                                                                |                                   |                                |                     |                 | 0        |
| YABANCI DİL SINAV BİLGİLERİ                                                |                                                                                |                                   |                                |                     |                 | 0        |
| Yabancı Dil Sınav Puanı                                                    |                                                                                | 0.00                              | Minimum 60 puan gerekn         | nektedir.           |                 |          |
| Yabancı Dil Sınav Türü                                                     | Seçiniz                                                                        | ~                                 | ł.                             |                     |                 |          |
| 🏝 Dosya Ekle                                                               |                                                                                |                                   |                                |                     |                 |          |
| ALES SINAV BİLGİLERİ                                                       | sym*den Getir                                                                  |                                   |                                |                     |                 | 0        |
| Ales Sinav Puani                                                           |                                                                                | 0.00                              | Minimum 70 puan gerekn         | nektedir.           |                 |          |
| Ales Puan Türü                                                             | Seçiniz                                                                        | ~                                 | Sınav Tarihi                   | xx                  | XX XXXX         | ×        |
| 🛓 Dosya Ekle                                                               |                                                                                |                                   |                                |                     |                 |          |
|                                                                            |                                                                                |                                   |                                |                     |                 | CP EKLE  |
|                                                                            |                                                                                |                                   |                                |                     |                 | Pa       |
|                                                                            |                                                                                |                                   |                                |                     | ( KAPAT         | 🖺 BAŞVUR |

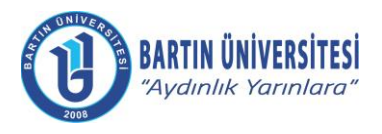

| Doküman No      | KLV-0039   |  |
|-----------------|------------|--|
| Yayın Tarihi    | 12.09.2023 |  |
| Revizyon Tarihi | -          |  |
| Revizyon No     | 0          |  |

# B.2.4. Öğrenim Bilgilerinin Girişi

Öğrenim bilgileri menüsüne gelindiğinde, mezun olunan öğrenim bilgileri (lisans, yüksek lisans) girilerek mezun belgeleri/diplomalar ile lisans mezuniyetine dair transkript dosyası eklenir. "Ekle" seçeneği tıklanarak sıra ile yüklenen öğrenim bilgileri kontrol edilir.

| KİŞİ / SINAV BİLGİLER                           | i           |                      | ÖĞRENİM           | BİLGİLERİ            |                                  | BAŞVURU DOSY | ALARI       |
|-------------------------------------------------|-------------|----------------------|-------------------|----------------------|----------------------------------|--------------|-------------|
|                                                 |             | 🖲 En az t            | bir öğrenim bilgi | si kaydı girilmesi : | zorunludur.                      |              |             |
|                                                 | 🛈 Öğrenim t | oilgilerinizi girdik | ten sonra EKLE    | butonuna basara      | k bilgilerinizi tabloya ekleyini | Ζ.           |             |
| )ğrenim Tipi                                    | Seçir       | iz 🗸                 |                   | Öğrenim Duru         | umu                              | Seçiniz      |             |
| Ĵniversite                                      |             |                      |                   |                      |                                  |              |             |
| Bölüm                                           |             |                      |                   |                      |                                  |              |             |
| Program                                         |             |                      |                   |                      |                                  |              |             |
| Mezuniyet Tar.                                  | XX.XX       | (.XXXX               | × 🛍               |                      |                                  |              |             |
| isans Mez.Not Ortalaması                        |             |                      | 0.00              | Not Sistemi T        | ürü                              | Seçiniz      |             |
| Diploma Dosyası <mark>(Mezun durum iç</mark> ir | n zorunlu)  |                      | Dosya Ekle        | Transkript D         | osyası (Zorunlu)                 |              | Dosya Ekle  |
|                                                 |             |                      |                   |                      |                                  |              | TENÍ 🕼 EKLI |
|                                                 |             |                      |                   |                      | ö. D                             |              |             |

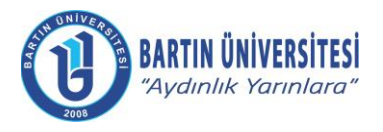

# B.2.5. Özgeçmiş ile Diğer İstenilen Belgelerin Girişi

Başvuru Dosyaları menüsüne gelindiğinde "Özgeçmiş" seçeneği tıklanarak yükleme yapılır.

Kimlik fotokopisi, "Nüfus Cüzdanı Fotokopisi" seçeneği tıklanarak yükleme yapılır.

İlanda belirtilen diğer belgeler (tecrübe/eğitim/sertifika gibi belgeler) **"Tecrübe/Eğitim/Sertifika Belgeleri"** seçeneği tıklanarak yükleme yapılır.

| Kişi/Sınav Bilgileri, Öğrenim Bilgileri ve Başvuru Dosyaları kısımlarındaki bilgileri eksiksiz doldurarak <b>Başvur</b> butonu yardımıyla başvurunuzu<br>gerçekleştirebilirsiniz. Doldurulması zorunlu alanlar ❹ ikonuyla belirtilmiştir. |                   |                   |  |  |
|----------------------------------------------------------------------------------------------------|-------------------|-------------------|--|--|
| KİŞİ / SINAV BİLGİLERİ                                                                                                    | ÖĞRENİM BİLGİLERİ | BAŞVURU DOSYALARI |  |  |
| Özgeçmiş 🕄 (Tek dosya eklenebilir!)                                                                                                    |                   | Dosya Ekle        |  |  |
| Nüfus Cüzdanı Fotokopisi 🕄 (Tek dosya eklenebilir!)                                                                                                    |                   | Dosya Ekle        |  |  |
| Tecrübe/Eğitim/Sertifika Belgeleri 🟮 (Birden fazla dos                                                                                                    | ya eklenebilir!)  | Dosya Ekle        |  |  |
|                                                                                                    |                   |                   |  |  |

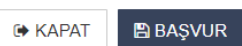

Adres : Bartın Üniversitesi Rektörlüğü 74100 Merkez / BARTIN

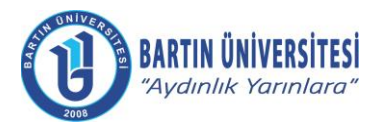

| Doküman No      | KLV-0039   |
|-----------------|------------|
| Yayın Tarihi    | 12.09.2023 |
| Revizyon Tarihi | -          |
| Revizyon No     | 0          |

# B.2.6. Başvurunun Tamamlanması

İlgili bilgi ve belge girişi tamamlandıktan sonra **"BAŞVUR"** seçeneği tıklanarak başvuru tamamlanır.

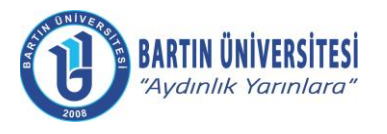

| Doküman No      | KLV-0039   |
|-----------------|------------|
| Yayın Tarihi    | 12.09.2023 |
| Revizyon Tarihi | -          |
| Revizyon No     | 0          |

# C. FAYDALI DOKÜMANLAR

Öğretim Üyesi Dışındaki Öğretim Elemanı Kadrolarına Yapılacak Atamalarda Uygulanacak Merkezi Sınav ile Giriş Sınavlarına İlişkin Usul ve Esaslar Hakkında Yönetmelik için <u>TIKLAYINIZ.</u>

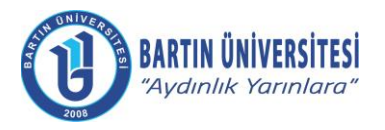

| Doküman No      | KLV-0039   |
|-----------------|------------|
| Yayın Tarihi    | 12.09.2023 |
| Revizyon Tarihi | -          |
| Revizyon No     | 0          |

# Ç. REVİZYON BİLGİLERİ

| Revizyon<br>No | Revizyon<br>Tarihi | Revizyon Açıklaması |
|----------------|--------------------|---------------------|
| 0              | -                  | İlk yayın.          |